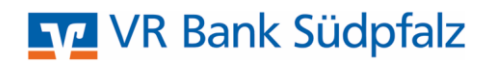

## Sortierfunktion in ProfiCash 12 VR Bank Südpfalz eG, Landau

#### Allgemeine Information:

- In ProfiCash 12 haben Sie die Möglichkeit die Tabellen-Übersichten individuell zu gestalten. Wir zeigen Ihnen anhand der Saldenübersicht, wie Sie Spalten hinzufügen oder abwählen, nach Spalten gruppieren und sortieren können. Außerdem stehen Ihnen umfangreiche Filter- und Suchmöglichkeiten zur Verfügung.

#### Funktionen anwenden:

Bitte in der Multifunktionsleiste auf die Registerkarte "Kontoinformationen" und anschließend die Funktion "Salden" auswählen.

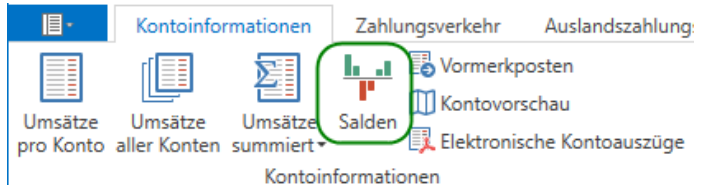

### 1. Spalten hinzufügen oder entfernen:

Um eine Spalte hinzuzufügen, klicken Sie mit der rechten Maustaste auf eine beliebige Spaltenüberschrift. Anschließend öffnet sich ein Kontextmenü, bitte mit der linken Maustaste auf "Spalteneditor anzeigen" klicken.

| Dashboard × Sa  | ldenübersicl | ht ×         |                                   |      |                     |           |      |         |
|-----------------|--------------|--------------|-----------------------------------|------|---------------------|-----------|------|---------|
| Datum Saldo am  | 08.05.2020   | D            |                                   |      |                     |           |      |         |
| Kontenauswahl   | 🖌 Nur Kor    | nten         | mit Salden anzeigen               |      |                     |           |      |         |
| Ziehen Sie eine | Spaltenübers | chrift       | in diesen Bereich, um nach dieser | r Sp | oalte zu gruppieren |           |      | Q       |
| Kontobezeic 4   |              |              | Kontoinhaber                      | _    | Datum Buchungssaldo | Buchsaldo |      | Währung |
| R BC            | Rec NS       | ₽₽           | Aufsteigend sortieren             |      | =                   | =         |      | A BC    |
| 35              | DE445486     | Z↓           | Absteigend sortieren              |      | 08.05.2020          |           | 0,00 | EUR     |
| 351             | DE385486     |              | Sortierung entfernen              |      | 08.05.2020          |           | 0,00 | EUR     |
| 9003            | DE275486     |              | Nach dieser Spalte gruppiere      | n.   | 08.05.2020          |           | 0,00 | EUR     |
| 9003            | DE215486     | 4            | Gruppenauswahl schließen          |      | 13.01.2020          |           | 0,00 | EUR     |
|                 |              |              | Spalteneditor anzeigen            |      |                     |           |      |         |
|                 |              | + <b>A</b> + | Optimale Breite                   | 1    |                     |           |      |         |
|                 |              |              | Optimale Breite (alle Spalten)    |      |                     |           |      |         |
|                 |              | T            | Filter bearbeiten                 |      |                     |           |      |         |
|                 |              |              | Suchfeld einblenden               |      |                     |           |      |         |

Im Spalteneditor können Sie nun die Spalten wählen oder abwählen, die in der Tabelle angezeigt oder nicht mehr angezeigt werden sollen (z.B. BLZ, IBAN). In der Tabelle wird die Spalte sofort angezeigt oder wird sofort gelöscht.

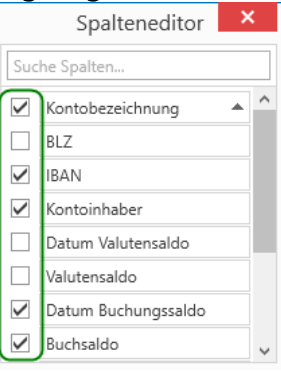

### 2. Tabellen gruppieren:

Klicken Sie mit der rechten Maustaste auf eine Spaltenüberschrift (z.B. Bankleitzahl). In dem sich öffnenden Kontextmenü wählen Sie den Punkt "Nach dieser Spalte gruppieren".

In dem Beispiel der Bankleitzahl wäre anschließend die Tabelle nach Bankleitzahl gruppiert. Somit erhalten Sie eine bessere Übersicht, falls Sie die Bankverbindungen verschiedener Kreditinstitute in ProfiCash verwalten.

| Dashboard × Saldenü    | bersicht ×      |                                          |               |                     |           |         |
|------------------------|-----------------|------------------------------------------|---------------|---------------------|-----------|---------|
| Datum Saldo am 08.0    | )5.2020         |                                          |               |                     |           |         |
| Kontenauswahl 🗹 N      | lur Konten m    | nit Salden anzeigen                      |               |                     |           |         |
| Ziehen Sie eine Spalte | enüberschrift i | in diesen Bereich, um nach dieser Spalte | zu gruppieren |                     |           |         |
| Kontobezeichnung 🔺     | BLZ 🔭           | A Aufstaigand cartioran                  | 1             | Datum Buchungssaldo | Buchsaldo | Währung |
| A BC                   | =               |                                          |               | =                   | =         | RBC     |
| 35                     | 54862500        | A Absteigend sortieren                   | din Testku    | 08.05.2020          | 0,00      | EUR     |
| 351                    | 54862500        | Sortierung entfernen                     | de            | 08.05.2020          | 0,00      | EUR     |
| 9003                   | 54862500        | 📄 Nach dieser Spalte gruppieren          | in Testku     | 08.05.2020          | 0,00      | EUR     |
| 9003                   | 54862500        | 🖨 Gruppenauswahl schließen               | de            | 13.01.2020          | 0,00      | EUR     |
|                        |                 | Spalteneditor anzeigen                   |               |                     |           |         |
|                        |                 | *A* Optimale Breite                      |               |                     |           |         |
|                        |                 | Ontimala Rraita (alla Snaltan)           |               |                     |           |         |

Möchten Sie die einzelnen Werte der Gruppierung angezeigt bekommen (in unserem Beispiel die Konten bei der jeweiligen Bank), klicken Sie auf den Pfeil bei "BLZ: 54862500". Anschließend werden die Konten der jeweiligen Bank aufgeklappt.

| Datum Saldo am 08.05.20 | 020               |              |                     |           |        |
|-------------------------|-------------------|--------------|---------------------|-----------|--------|
| Kontenauswahl 🗹 Nur k   | Konten mit Salden | anzeigen     |                     |           |        |
| BLZ 🔺                   |                   |              |                     |           |        |
| Kontobezeichnung        | IBAN              | Kontoinhaber | Datum Buchungssaldo | Buchsaldo | Währur |
| Bac                     | R BC              | Rac          | _                   | =         | A BC   |

Wenn Sie die Gruppierung rückgängig machen möchten, klicken Sie bitte mit der rechten Maustaste auf die gruppierte Spalte und wählen den Punkt "Gruppierung entfernen" auswählen.

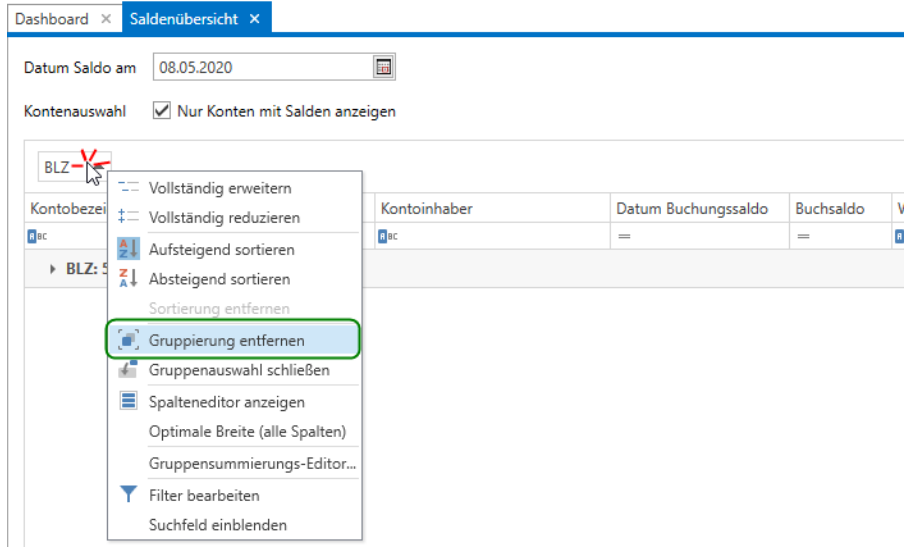

#### 3. Tabellen sortieren:

Die unterschiedlichen Spalten können auf- oder absteigend sortiert werden.

Klicken Sie hierzu mit der linken Maustaste auf die jeweilige Spaltenüberschrift. Die jeweilige Sortierung wird Ihnen durch einen kleinen Pfeil nach oben oder unten angezeigt.

| [ | Dashboard × Sa  | denübersicht ×        |                      |                                 |                     |           |       |
|---|-----------------|-----------------------|----------------------|---------------------------------|---------------------|-----------|-------|
|   | Datum Saldo am  | 08.05.2020            |                      |                                 |                     |           |       |
|   | Kontenauswahl   | 🖌 Nur Konten mi       | t Salden anzeigen    |                                 |                     |           |       |
|   | Ziehen Sie eine | Spaltenüberschrift in | diesen Bereich, um n | ach dieser Spalte zu gruppieren |                     |           |       |
| ( | Kontobezeichn   | r 🕒 🖬 z               | IBAN                 | Kontoinhaber                    | Datum Buchungssaldo | Buchsaldo | Währu |
| [ | RBC             | =                     | RBC                  | Rac                             | =                   | -         | A BC  |
|   | 35              | 54862500              | DE4454862500         | Kunde und Kundin Testku         | 08.05.2020          |           | EUR   |
|   | 351             | 54862500              | DE3854862500         | Kundin Testkunde                | 08.05.2020          | 0,00      | EUR   |
|   | 9003            | 54862500              | DE2754862500         | Kunde und Kundin Testku         | 08.05.2020          | 0,00      | EUR   |
|   | 9003            | 54862500              | DE2154862500         | Kundin Testkunde                | 13.01.2020          | 0,00      | EUR   |

Alternativ können Sie mit Rechtsklick auf die jeweilige Spaltenüberschrift das Kontextmenü öffnen und "Aufsteigend-" oder "Absteigend sortieren" auswählen.

| Dashboard × S  | aldenubers        | sicht ×      |                          |                               |                     |           |         |
|----------------|-------------------|--------------|--------------------------|-------------------------------|---------------------|-----------|---------|
| Datum Saldo am | 08.05.20          | 020          |                          |                               |                     |           |         |
| Kontenauswahl  | V Nur I           | Konten m     | it Salden anzeigen       |                               |                     |           |         |
| Ziehen Sie ein | e Spaltenüb       | erschrift ir | n diesen Bereich, um nac | h dieser Spalte zu gruppieren |                     |           |         |
| Kontobezeichnu |                   | 7            |                          | ဂုntoinhaber 🔺                | Datum Buchungssaldo | Buchsaldo | Währung |
| RBC            | ~~ <sup>2</sup> ↓ | Aufsteig     | end sortieren            | -                             | =                   | -         | R BC    |
| 35             | Ž1                | Absteige     | end sortieren            | inde und Kundin Testku        | 08.05.2020          |           | EUR     |
| 900            |                   | Sortieru     | ng entfernen             | inde und Kundin Testku        | 08.05.2020          | 0,00      | EUR     |
| 351            | 1                 | Nach die     | eser Spalte gruppieren   | ındin Testkunde               | 08.05.2020          | 0,00      | EUR     |
| 9003           | 4                 | Grupper      | nauswahl schließen       | indin Testkunde               | 13.01.2020          | 0,00      | EUR     |
|                |                   | Spaltene     | editor anzeigen          | -                             |                     |           |         |
|                | +4+               | Ontimal      | e Breite                 |                               |                     |           |         |
|                |                   | Ontimal      | e Breite (alle Spalten)  |                               |                     |           |         |
|                | _                 | opumai       | e breite (alle Spaiten)  | -                             |                     |           |         |
|                | Т                 | Filter be    | arbeiten                 |                               |                     |           |         |
|                |                   | Suchfeld     | l einblenden             |                               |                     |           |         |

#### 4. Tabellen filtern:

Möchten Sie beispielsweise nur Ihre positiven Buchsalden sehen, können Sie dies in der Filterzeile unterhalb der Spaltenüberschrift steuern. Klicken Sie auf das Ist-Gleich-Zeichen und wählen Sie "> ist größer als" aus. Nun können Sie eine Null erfassen. Der Filter wird sofort in der Tabelle angewandt.

| Dashboard × Salden    | ibersicht ×      |                        |                                  |                     |             |                    |   |                     |             |         |
|-----------------------|------------------|------------------------|----------------------------------|---------------------|-------------|--------------------|---|---------------------|-------------|---------|
| Datum Saldo am 08.    | 05.2020          |                        |                                  |                     |             |                    |   |                     |             |         |
| Kontenauswahl 🗹       | Nur Konten m     | it Salden anzeigen     |                                  |                     |             |                    |   |                     |             |         |
| Ziehen Sie eine Spalt | enüberschrift ir | n diesen Bereich, um r | nach dieser Spalte zu gruppieren |                     |             |                    | Q |                     |             |         |
| Kontobezeichnung      | BLZ              | IBAN                   | Kontoinhaber 🔺                   | Datum Buchungssaldo | Buchsaldo   | Währung            |   |                     |             |         |
| R BC                  | -                | <b>8</b> 8C            | Bac                              | =                   |             | 88C                |   |                     |             |         |
| 3515001               | 54862500         | DE4454862500           | Kunde und Kundin Testku          | 08.05.2020          | = Ist gleic | 1                  |   |                     |             |         |
| 9003515001            | 54862500         | DE2754862500           | Kunde und Kundin Testku          | 08.05.2020          | ≠ Ist ungle | lich               |   | 1                   |             |         |
| 3515109               | 54862500         | DE3854862500           | Kundin Testkunde                 | 08.05.2020          | > Ist größ  | er als             |   | Datum Buchungssaldo | Buchsaldo 🌱 | Währung |
| 9003515109            | 54862500         | DE2154862500           | Kundin Testkunde                 | 13.01.2020          | > Ist größ  | er als oder gleich |   | _                   | - 0.00      | apr     |
|                       |                  |                        |                                  |                     | < Ist klein | er als             |   | _                   | - 0,00      |         |
|                       |                  |                        |                                  |                     |             | er als oder gleich |   | 08.05.2020          | 0,00        | EUR     |
|                       |                  |                        |                                  |                     |             |                    |   | 08.05.2020          | 0,00        | EUR     |

Im unteren Bereich der Tabelle sehen Sie den aktiven Filter und können diesen bearbeiten oder deaktivieren.

| Datum Saldo am 08.    | .05.2020         |                      |                                 |                     |                        |                         |
|-----------------------|------------------|----------------------|---------------------------------|---------------------|------------------------|-------------------------|
| Kontenauswahl 🗸       | Nur Konten mi    | it Salden anzeigen   |                                 |                     |                        |                         |
| Ziehen Sie eine Spalt | enüberschrift in | diesen Bereich, um r | ach dieser Spalte zu gruppieren |                     |                        | Q                       |
| Kontobezeichnung      | BLZ              | IBAN                 | Kontoinhaber 🔺                  | Datum Buchungssaldo | Buchsaldo <sup>9</sup> | Währung                 |
| <b>B</b> BC           | =                | 8 BC                 | 8 BC                            | =                   | = 0,00                 | RBC                     |
| 3515001               | 54862500         | DE4454862500         | Kunde und Kundin Testku         | 08.05.2020          | 0,00                   | EUR                     |
| 9003515001            | 54862500         | DE2754862500         | Kunde und Kundin Testku         | 08.05.2020          | 0,00                   | EUR                     |
| 3515109               | 54862500         | DE3854862500         | Kundin Testkunde                | 08.05.2020          | 0,00                   | EUR                     |
| 9003515109            | 54862500         | DE2154862500         | Kundin Testkunde                | 13.01.2020          | 0,00                   | EUR                     |
|                       |                  |                      |                                 |                     |                        |                         |
|                       |                  |                      |                                 |                     |                        |                         |
| (                     |                  |                      |                                 |                     |                        |                         |
| [Buchsaldo] = '0,0    | 0'               |                      |                                 |                     |                        | Ø 3                     |
|                       |                  |                      |                                 |                     |                        | Drucken und Exportieren |

## 4. Tabellen-Suchfunktion:

Um in einer Tabelle nach einem bestimmten Begriff, Betrag o.ä. zu suchen, klicken Sie bitte rechts über der Tabelle auf das Lupensymbol. Alternativ können Sie die Suchfunktion auch mit der Tastenkombination [Strg] + [F] aufrufen. Anschließend erscheint ein Suchfeld, in dem Sie den gewünschten Suchbegriff eingeben können. Dieser wird Ihnen in der Tabelle in Gelb hervorgehoben angezeigt.

| ashboard × Sal                              | denübersicht ×                |                         | 2                                |                     |                        |         |     |
|---------------------------------------------|-------------------------------|-------------------------|----------------------------------|---------------------|------------------------|---------|-----|
| Datum Saldo am                              | 08.05.2020                    |                         |                                  |                     |                        |         |     |
| Kontenauswahl                               | 🗹 Nur Konten n                | nit Salden anzeigen     |                                  |                     |                        |         |     |
| Ziehen Sie eine S                           | Spaltenüberschrift            | in diesen Bereich, um r | ach dieser Spalte zu gruppieren  |                     |                        |         |     |
| Kontobezeichnun                             | g BLZ                         | IBAN                    | Kontoinhaber 🔺                   | Datum Buchungssaldo | Buchsaldo <sup>9</sup> | Währung |     |
| R 8C                                        | =                             | RBC                     | Bec                              | =                   | = 0,00                 | Rec     |     |
| 3515001                                     | 54862500                      | DE4454862500            | Kunde und Kundin Testku          | 08.05.2020          | 0,00                   | EUR     |     |
| 9003515001                                  | 54862500                      | DE2754862500            | Kunde und Kundin Testku          | 08.05.2020          | 0,00                   | EUR     |     |
| 3515109                                     | 54862500                      | DE3854862500            | Kundin Testkunde                 | 08.05.2020          | 0,00                   | EUR     |     |
| 9003515109                                  | 54862500                      | DE2154862500            | Kundin Testkunde                 | 13.01.2020          | 0,00                   | EUR     |     |
| <sup>iashboard</sup> × Sa<br>Datum Saldo am | Idenübersicht ×<br>08.05.2020 |                         |                                  |                     |                        |         |     |
| Kontenauswahl                               | ✓ Nur Konten r                | mit Salden anzeigen     |                                  |                     |                        |         |     |
| Ziehen Sie eine                             | Spaltenüberschrift            | in diesen Bereich, um r | nach dieser Spalte zu gruppieren |                     | Test                   |         | ⊗ > |
| Kontobezeichnun                             | g BLZ                         | IBAN                    | Kontoinhaber 🔺                   | Datum Buchungssaldo | Buchsaldo <sup>9</sup> | Währung |     |
| RBC                                         | =                             | A BC                    | Rac                              | =                   | = 0.00                 | ABC     |     |

| 3515001    | 54862500 | DE4454862500 | Kunde und Kundin <mark>Test</mark> ku | 08.05.2020 | 0,00 | EUR |
|------------|----------|--------------|---------------------------------------|------------|------|-----|
| 9003515001 | 54862500 | DE2754862500 | Kunde und Kundin <mark>Test</mark> ku | 08.05.2020 | 0,00 | EUR |
| 3515109    | 54862500 | DE3854862500 | Kundin <mark>Test</mark> kunde        | 08.05.2020 | 0,00 | EUR |
| 9003515109 | 54862500 | DE2154862500 | Kundin <mark>Test</mark> kunde        | 13.01.2020 | 0,00 | EUR |
|            |          |              |                                       |            |      |     |
|            |          |              |                                       |            |      |     |

# 5. Drucken und Exportieren:

3515001

In der Anzeige "Saldenübersicht" finden Sie rechts unten den Button [Drucken und Exportieren]. Über diesen Button können Sie sich die Tabellenansichten über eine Druckvorschau ansehen. Die gesamte Tabelle wird Ihnen in der Druckvorschau dargestellt.

Gruppierungen, Filterungen, Sortierungen und Suchen sowie Selektionen bestimmter Zeilen werden dabei berücksichtigt. Die Druckvorschau können Sie über den Drucker ausgeben oder über "Exportieren" oben in der Multifunktionsleiste in andere Dateiformate umwandeln. Alternativ können Sie das gewünschte Dateiformat auch direkt als E-Mail versenden.

| atum Saldo am           | 8.05.2020           | 101<br>101             |                                 |                            |                  |                           |
|-------------------------|---------------------|------------------------|---------------------------------|----------------------------|------------------|---------------------------|
| ontenauswahl 🔽          | Nur Konten m        | it Salden anzeigen     |                                 |                            |                  |                           |
| Ziehen Sie eine Spi     | altenüberschrift ir | n diesen Bereich, um n | ach dieser Spalte zu gruppieren |                            |                  | C                         |
| Kontobezeichnung        | BLZ                 | IBAN                   | Kontoinhaber 🔺                  | Datum Buchungssaldo        | Buchsaldo        | Währung                   |
| BC                      | =                   | RBC                    | Rec                             | =                          | =                | Rec                       |
| 515001                  | 54862500            | DE4454862500           | Kunde und Kundin Testku         | 08.05.2020                 | 0,00             | EUR                       |
| 003515001               | 54862500            | DE2754862500           | Kunde und Kundin Testku         | 08.05.2020                 | 0,00             | EUR                       |
| 515109                  | 54862500            | DE3854862500           | Kundin Testkunde                | 08.05.2020                 | 0,00             | EUR                       |
| 003515109               | 54862500            | DE2154862500           | Kundin Testkunde                | 13.01.2020                 | 0,00             | EUR                       |
| Kontoinform             | ationen Zahlun      | igsverkehr Auslands    | szahlungsverkehr Datentransfer  | · Services Einstellunger   | n Vorschau       | Drucken und Exportierer   |
|                         | eiten-Setup Ausn    | naße Erste Vorherige   | Nächste Letzte Navigationsberei | ch Verkleinern Zoom Vergrö | ßern Seitenlayou | t Dokument Als E-Mail     |
| ekening berniendruck bi |                     |                        | 2001100 2001100                 | ÷                          | · · ·            | exportieren + versenden + |

Sie benötigen Hilfe? Bei Fragen stehen wir Ihnen gerne zur Verfügung. Sie erreichen uns unter: E-Mail: Proficash@vrbank-suedpfalz.de Telefon: 06341 5560-4444